# 1. Bitdefender Central Hesabı Oluştur veya Giriş Yap

- https://central.bitdefender.com adresine git.
- Hesabın yoksa yeni bir Bitdefender Central hesabı oluştur.
- Varsa kullanıcı adı ve şifrenle giriş yap.

#### 2. Bitdefender Central Uygulamasını İndir

- Android telefonda Google Play Store'u aç.
- "Bitdefender Central" uygulamasını arat ve indir.
- Uygulamayı aç ve Bitdefender hesabınla giriş yap.

### 3. Çocuk Profilini Oluştur

- Bitdefender Central uygulamasında "Ebeveyn Kontrolü" (Parental Control) bölümüne gir.
- Yeni bir çocuk profili oluştur (örneğin, çocuğunun adı, yaş grubu gibi bilgileri gir).

# 4. Çocuğun Telefonuna Uygulamayı Kur

- Çocuğun Android cihazına **"Bitdefender Parental Control"** (veya Bitdefender Mobile Security, ebeveyn kontrol özelliği içeren sürüm) uygulamasını indir.
- Uygulamayı yükledikten sonra, cihazı çocuğun profiliyle eşleştir.
- Gerekli izinleri (cihaz yöneticisi, erişilebilirlik, uygulama kullanım verisi vs.) ver.

### 5. Filtreleme ve Zaman Sınırlamaları Ayarla

- Bitdefender Central üzerinden çocuğun cihazındaki internet erişimini, uygulama kullanımını ve ekran süresini sınırlayabilirsin.
- Şüpheli aktiviteler veya konum bilgisi gibi detaylar da buradan takip edilebilir